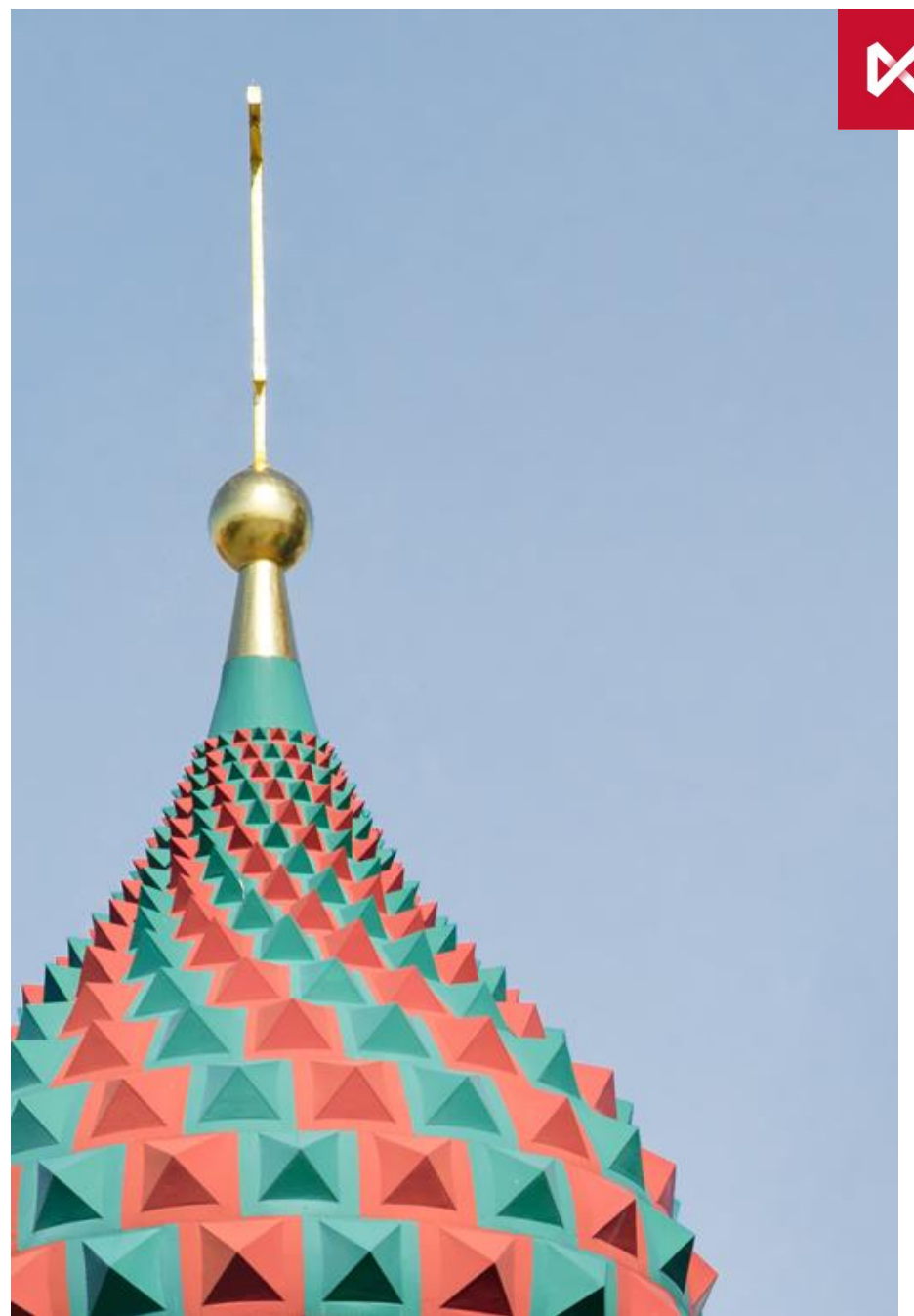

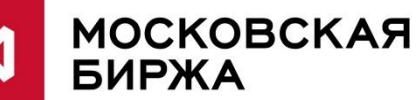

июнь 2017

### USE cases Единый пул обеспечения

### Кейс 1: Создание РК Единого пула (1/2)

- 1. Создать новый или выбрать действующий Расчетный код на фондовом рынке(ФР).
- 2. Присвоить Расчетному коду из п.1 признак «Единый пул» (подачей запроса CODETM на присвоение РК ФР признака Единого пула)\*.
  - В запросе необходимо указать Расчетный код, открытый на фондовом рынке в п.1.
- 3. Выбрать действующий Расчетный код на валютном рынке(ВР).
- 4. Выбрать действующий Расчетный код на срочном рынке(СР).
- 5. РК срочного и валютного рынков из п.3 и 4 присоединить к РК Единого пула из п.2 (подачей двух «Запросов CODEEA на изменение области действия РК ЕП»)\*. В запросе необходимо указать:
  - РК фондового рынка
  - Код присоединяемого рынка (СU валютный, FU срочный)
  - РК, открытый на присоединяемом рынке
- 6. Получить результат запроса.
- 7. Ожидаемый результат: успешное создание РК Единого пула на трех рынках.

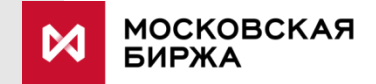

### Кейс 1: Создание РК Единого пула (2/2)

- 1. На время тестирования запросы CODETM и CODEEA подаются в свободной форме на почту <u>help@moex.com</u>.
- 2. В web-клиринге запросы будут иметь следующий интерфейс:

| <ul> <li>Авторизация</li> <li>Документы на подпись</li> <li>Операции с ДС</li> <li>Возврат средств</li> <li>Счет для возврата<br/>(платежные реквизиты)</li> <li>Постоянный возврат<br/>обеспечения</li> <li>Запрос на перевод<br/>обеспечения</li> <li>Запрос на депонирование</li> <li>Пристоячный разрока</li> <li>Свернуть Газвернуть</li> <li>компания ИНИСТ 1998-2017</li> </ul> | СОДЕТМ Запрос на присвоение Расчет<br>No 7 × от 01/06/2017<br>Расчетный код<br>Исполнить Сохранить с кодом | ному коду признака «Единый пул» |
|----------------------------------------------------------------------------------------------------|----------------------------------------------------------------------------------------------------|---------------------------------|
| a file the                                                                                                    | ствия Расчетного кода Единого пула 🔽<br>03631                                                              |                                 |
| <ul> <li>Авторизация</li> <li>Документы на подпись</li> </ul>                                                                                                    | Рынок                                                                                                    | СU - Валютный 🗸                 |
| → Операции с ДС<br>□ Возврат средств<br>□ Снот вла розпрато                                                                                                    | Присоединяемый Расчетный код                                                                               | 04856                           |
| (платежные реквизиты)<br>Постоянный возврат                                                                                                    | Исполнить Сохранить с кодом                                                                                |                                 |
| обеспечения<br>Запрос на перевод<br>обеспечения<br>Запрос на депонирование<br>Постоянное поручение на<br>депонирование<br><b>Расчетные коды</b><br>Запрос на открытие<br>Расчетные коды<br>Действия с расчетными<br>кодами<br>Свернуть   Развернуть<br>© компания ИНИСТ 1998-2017                                                                                                    |                                                                                                    |                                 |

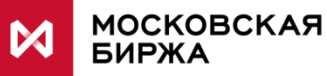

# Кейс 2: Перевод профилей рублей с фондового на срочный рынок с помощью торгового терминала Спектра/АСТС (1/2)

- 1. Выбрать ТКС Единого пула на фондовом рынке и два 7кр на срочном рынке из РК Единого пула.
- 2. На ТКС Единого пула на фондовом рынке обеспечить наличие единого лимита в размере **100 рублей** или более.
- 3. Осуществить запрос на перевод **100 профилей рублей** с ФР на СР. В запросе необходимо указать:
  - ТКС Единого пула.
  - Код актива (в первой фазе только RUB).
  - Рынки.
  - Для срочного рынка указать клиринговый регистр (обязательно). В данном примере указываем два клиринговых регистра.
  - Напротив рынка и регистров указываем изменение профиля актива. В данном примере напротив первого регистра СР 40 и напротив второго регистра СР 60.
- 4. Получить результат запроса.
- 5. Ожидаемый результат: успешный перевод **100** профилей рублей с ФР на два регистра СР в пропорции 40/60.

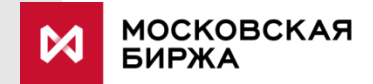

## Кейс 2: Перевод профилей рублей с фондового на срочный рынок с помощью торгового терминала Спектра/АСТС (2/2)

Запрос на перевод профиля рублей в терминале Spectra:

| 🛛 Перевод профилей позиций                                        | й по активам                         | x |  |  |  |  |  |
|-------------------------------------------------------------------|--------------------------------------|---|--|--|--|--|--|
| Идентификационные параметры поручения                             |                                      |   |  |  |  |  |  |
| Дата: 22.03.2017 🔻                                                | Время: 16:47:42 🔶 Номер: 164742479 🌲 | 3 |  |  |  |  |  |
| Ид. участника клиринга: МС0174700000 🔹                            |                                      |   |  |  |  |  |  |
| ТКС Единого Пула: N35+00                                          | 00000N34                             | • |  |  |  |  |  |
| Расчетный Код: 00886                                              |                                      |   |  |  |  |  |  |
| Сектор отправителя: ЕQ Фондовый 🔻 Сектор получателя: FU Срочный 🔻 |                                      |   |  |  |  |  |  |
| RUB Россий                                                        | ийские руб 🔻 60  K700000 🔻 🖸 🤅       | 3 |  |  |  |  |  |
| Код акти                                                          | ива Кол-во Кл. регистр               | ^ |  |  |  |  |  |
| RUB                                                               | 40,00 K700001                        |   |  |  |  |  |  |
| RUB                                                               | 60,00 K700002                        |   |  |  |  |  |  |
|                                                                   |                                      |   |  |  |  |  |  |
|                                                                   |                                      | Ŧ |  |  |  |  |  |
| I <                                                               | 4                                    |   |  |  |  |  |  |
|                                                                   | Перевести Отмена                     |   |  |  |  |  |  |

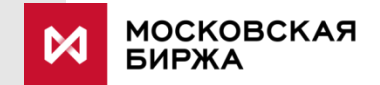

# Кейс 3: Перевод профилей рублей с фондового на валютный рынок с помощью торгового терминала Спектра/АСТС (1/2)

- 1. Выбрать ТКС Единого пула на фондовом рынке и соответствующий ему РК на валютном рынке.
- 2. На ТКС Единого пула на фондовом рынке обеспечить наличие единого лимита в размере **99 рублей** или менее.
- 3. Осуществить запрос на перевод **100 профилей рублей** с ФР на ВР. В запросе необходимо указать:
  - ТКС Единого пула.
  - Код актива.
  - Рынки.
  - Для валютного рынка указать РК 2 или РК 3 уровня (не обязательно).
  - Напротив рынка указываем изменение профиля актива. В данном примере для ФР записываем -100, для ВР +100.
- 4. Получить результат запроса.
- 5. Ожидаемый результат: отказ в переводе по причине недостаточности средств на фондовом рынке ТКС Единого пула.

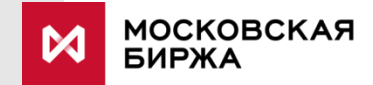

## Кейс 3: Перевод профилей рублей с фондового на валютный рынок с помощью торгового терминала Спектра/АСТС (2/2)

#### Информация об отказанном запросе

| Информация о запросе на перевод профиля позиций 235112         |     |
|----------------------------------------------------------------|-----|
| Идентификатор запроса: 235112                                  | *   |
| Ctatyc документа: REJECTED                                     |     |
| Дата документа: 2017-03-22                                     |     |
| Номер документа: 174529218                                     |     |
| Источник поступления: Т                                        |     |
| Расчетный код: 00886                                           |     |
| ТКС Единого Пула на Фондовом рынке: N35+00000N34               |     |
| Идентификатор Участника клиринга Фондового рынка: МС0174700000 |     |
| Metonesike of Kenomesike Samoca                                |     |
| Код возврада: 11                                               |     |
| Лиатностическое сообщение: Изменение позиции не произвелено    |     |
|                                                                |     |
| Список изменений:                                              |     |
|                                                                |     |
|                                                                |     |
|                                                                |     |
|                                                                |     |
|                                                                |     |
|                                                                |     |
|                                                                |     |
|                                                                |     |
|                                                                |     |
|                                                                |     |
|                                                                |     |
|                                                                |     |
|                                                                |     |
|                                                                |     |
|                                                                | ~   |
| <                                                              | - F |
|                                                                |     |

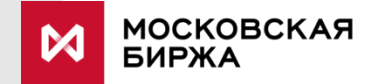

## Кейс 4: Перевод средств с обычного РК на РК Единого пула помощью торгового терминала Спектра/АСТС (1/2)

- 1. В качестве Расчетного кода списания выбрать обычный Расчетный код, а для зачисления Расчетный код Единого пула.
- 2. Осуществить запрос на перевод **40 евро** с Расчетного кода валютного рынка на Расчетный код Единого пула на регистры срочного рынка. В запросе необходимо указать:
  - Расчетный код списания и Расчетный код зачисления
  - Рынок списания и зачисления, в примере валютный и срочный рынки
  - РК 2-го уровня на валютном рынке (опционально)
  - Клиринговые регистры на срочном рынке (обязательно)
  - Сумма списания и зачисления
  - Код актива EUR
- 3. Получить результат запроса.
- 4. Ожидаемый результат: успешный перевод **40 Евро** с обычного РК на срочный рынок РК Единого пула.

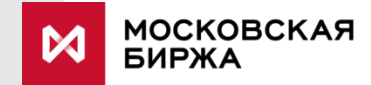

## Кейс 4: Перевод средств с обычного РК на РК Единого пула помощью торгового терминала Спектра/АСТС (2/2)

Запрос на перевод средств Евро с обычного Расчетного кода на Расчетный код Единого пула в терминале Spectra:

| 🔀 Перевод обес                        | печения      |           |                |            |             |  |  |
|---------------------------------------|--------------|-----------|----------------|------------|-------------|--|--|
| Идентификационные параметры поручения |              |           |                |            |             |  |  |
| Дата:                                 | 22.03.2017 🔻 | Время:    | 15:15:47 🚖     | Номер:     | 151547282 🜩 |  |  |
|                                       | Списание     |           |                | Зачисление |             |  |  |
| Расчетный Код:                        | 00622        | •         | Расчетный Код: | 26888      | •           |  |  |
| Рынок:                                | CU Валютный  | •         | ) Рынок:       | FU Срочный | •           |  |  |
| Обеспечение: EUR Евро 🔻               |              |           |                |            |             |  |  |
| M20062200001                          | •            | 40,00 🔂 😆 | 4100000        | •          | 30 🔂 😆      |  |  |
| РК 2-го ур.                           | Кол-во       | *         | Кл. регистр    | Кол-во     | *           |  |  |
| M20062200002                          |              | 40,00     | 4100001        |            | 10,00       |  |  |
|                                       |              |           | 4100010        |            | 30,00       |  |  |
|                                       |              |           |                |            |             |  |  |
|                                       |              |           |                |            |             |  |  |
|                                       |              |           |                |            |             |  |  |
|                                       |              |           |                |            |             |  |  |
|                                       |              |           |                |            |             |  |  |
|                                       |              | -         |                |            | -           |  |  |
|                                       |              | Þ         | •              |            | Þ.          |  |  |
| Сумма:                                |              | 40,00     | Сумма:         |            | 40,00       |  |  |
|                                       |              |           |                | Перевести  | Отмена      |  |  |

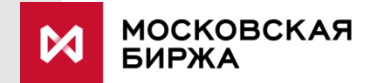

### Кейс 5: Расчеты на нетто-основе

- 1. На РК Единого пула иметь только долларовое обеспечение.
- 2. Перевести профиль долларов на валютный рынок.
- 3. Продать в короткую доллары на валютном рынке в ТОМ.
- 4. Подождать 1 день, когда произойдут расчеты по сделкам и получить рубли.
- 5. Профиль полученных рублей перевести на фондовый рынок.
- 6. Купить акции T+ и исполнить обязательства по рублям за счет рублей полученных от продажи на TOM.
- 7. Ожидаемый результат: обязательства по рублям за покупку акций исполняются за счет требований по рублям от продажи долларов.

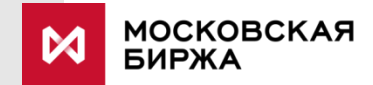

### Кейс 6: Расчеты на нетто-основе

- Обеспечить наличие достаточного единого (свободного) лимита на ФР, СР и ВР. При необходимости перевести профили рублей между рынками (см. Кейс 3). Обеспечить наличие любой ликвидной акции в обеспечении на ФР.
- 2. Запомнить кол-во рублей в обеспечении на РК Единого пула (данные отображаются на ФР)
- 3. Продать акцию на ФР, купить на USD на BP и открыть позицию на CP.
- 4. Подождать 2 дня, когда произойдут расчеты по сделкам, а на СР будет несколько раз перечислена вариационная маржа.
- 5. Ожидаемый результат:
  - Кол-во рублей на ФР увеличилось на (стоимость проданных акций стоимость купленных USD + сумма полученной ВМ на СР)
  - Кол-во долларов на ФР увеличилось на количество купленных долларов
  - Кол-во профилей рублей, переданных на СР увеличилось на сумму полученной ВМ
  - Кол-во профилей рублей, переданных на ВР уменьшилось на рублевую стоимость купленных долларов
  - Кол-во профилей долларов, переданных на ВР изменилось на количество купленных долларов

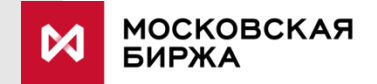

### Кейс 7: Балансировка риска\* в РК Единого пула

- 1. Выбрать РК Единого пула с областью действия на валютном и срочном рынках.
- 2. Подать заявление о соответствии БФ на срочном рынке и РК Единого пула.
- Открыть длинную позицию на валютном рынке в размере \$1000 и короткую позицию по одному фьючерсу Si (в одном фьючерсе \$1000) на ближайший срок.
- 4. После привязки подать поручение через ТКС Spectra на проброс риска с помощью рисковых инструментов USDRUB\_RSK 1 лот (1 лот = \$1000).
- 5. В поле «Контрагент» указать код БФ. Направление покупка.
- 6. Ожидаемый результат: Автоматически генерируются две противоположно направленные позиции по инструменту риска на срочном и валютном рынках.
  - На ВР в результате полного нетто свободный лимит увеличится на ставку риска по доллару.
  - На СР в результате принципа «большой ноги» свободный лимит не изменится.

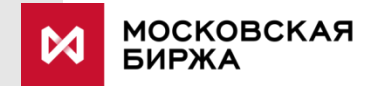